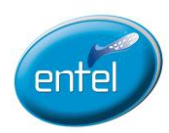

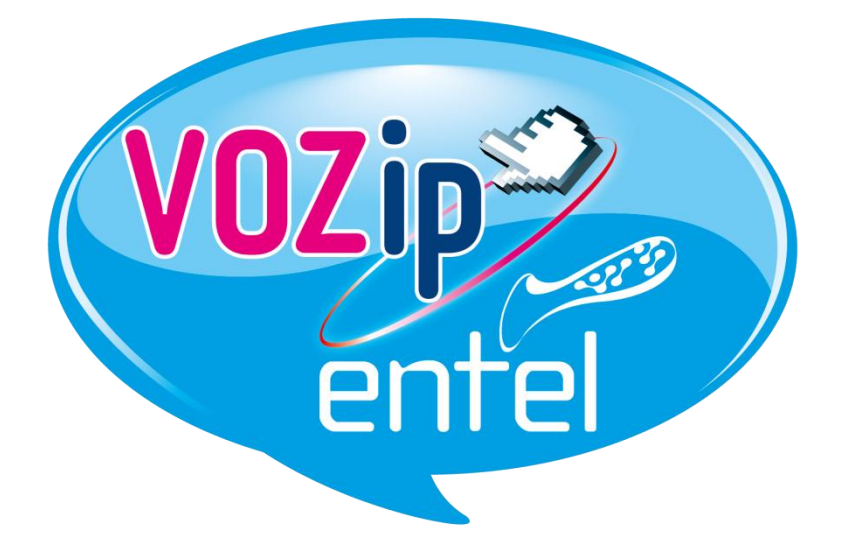

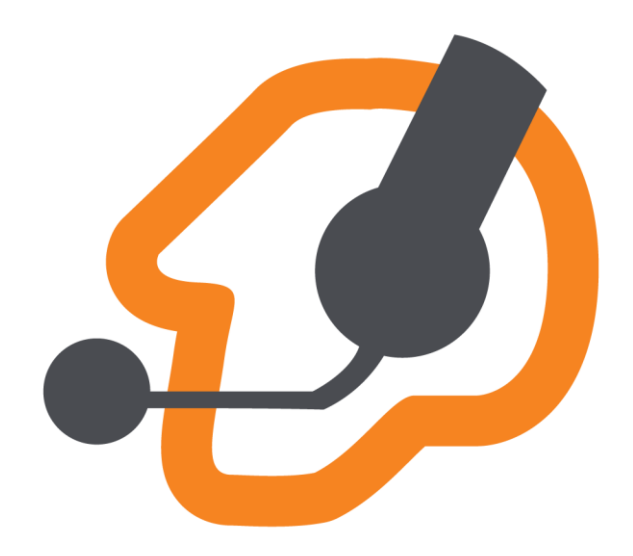

# Manual Configuración VOZip entel para Smartphone con Windows Phone 8

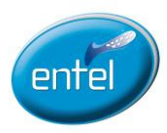

## Configuración para Smartphone con Windows Phone 8

Desde tu Smartphone sigue los siguientes pasos:

**Paso 1.** Descarga el aplicativo Zoiper. Para ello ingresa a la tienda y realiza la búsqueda de "Zoiper".

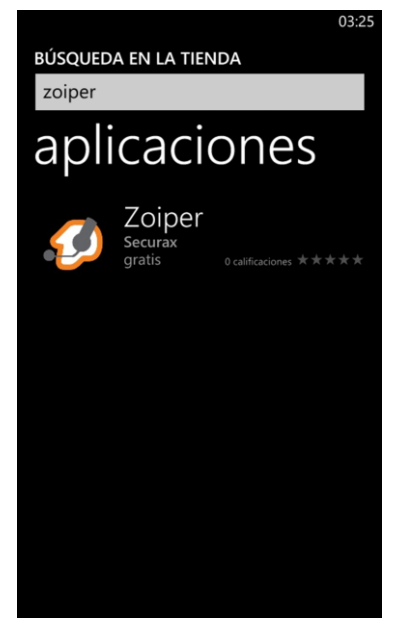

Paso 2. Selecciona "instalar".

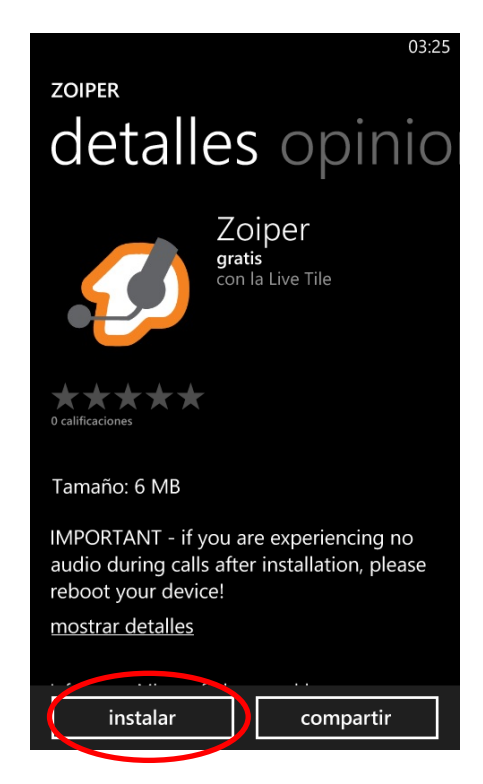

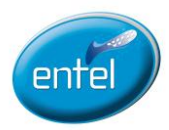

#### Paso 3. Una vez completada la instalación, en el menú aparecerá el icono de Zoiper

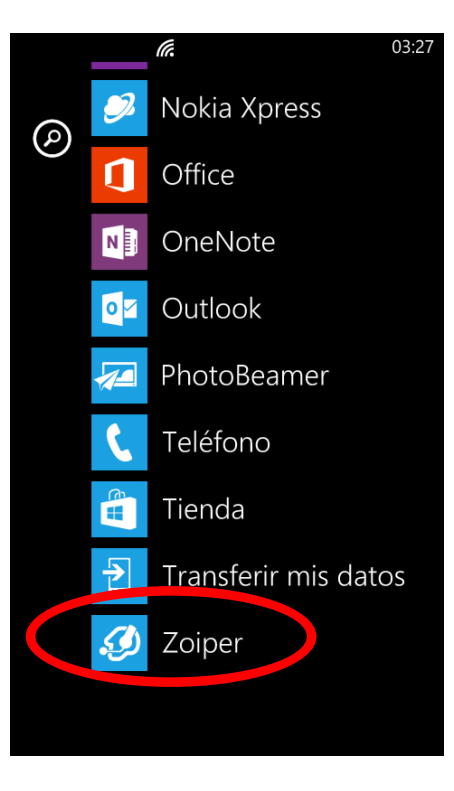

Selecciona el icono "Zoiper", acepta las recomendaciones y a continuación selecciona "Ajustes".

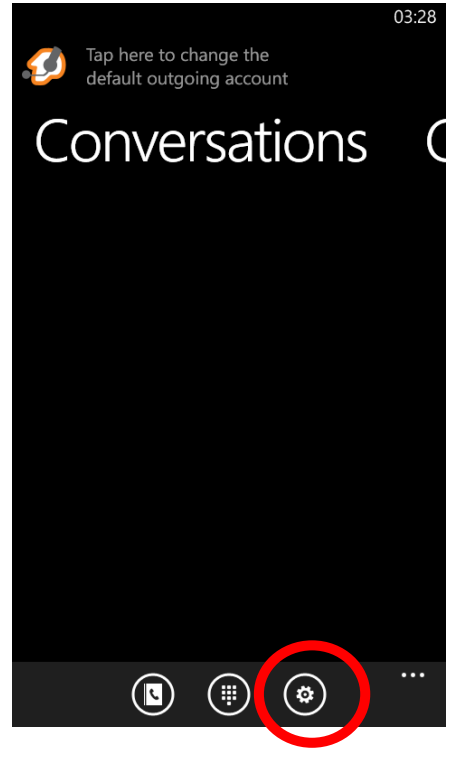

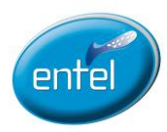

Paso 4. Selecciona la opción de cuentas "Accounts".

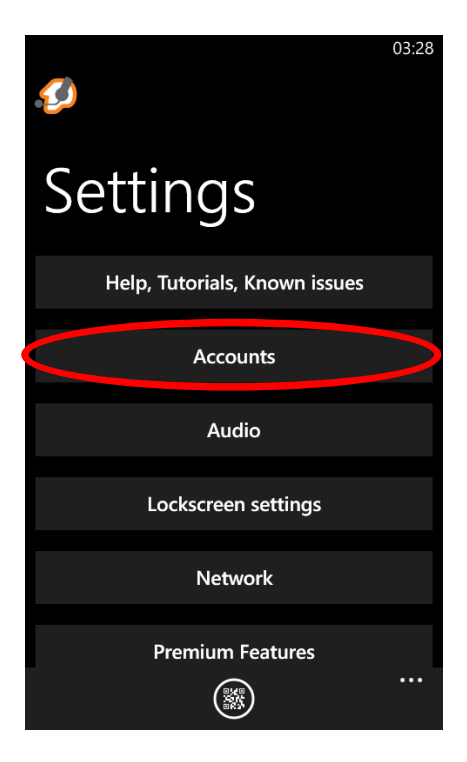

Paso 5. Selecciona la opción "+"

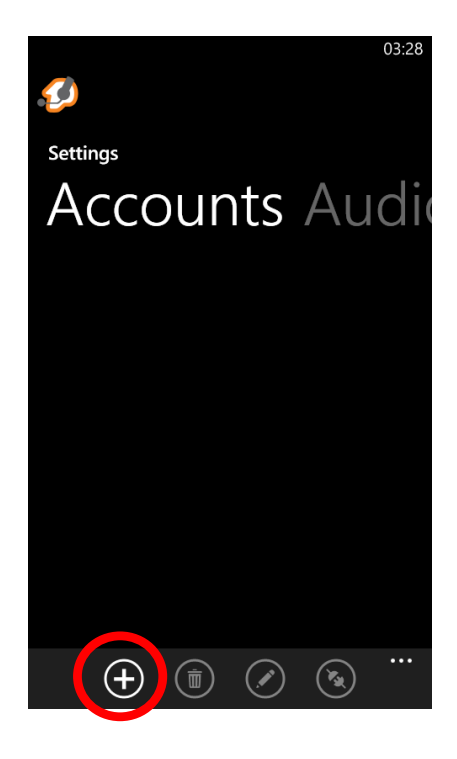

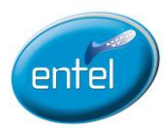

#### Paso 6. Selecciona la opción de cuenta "SIP"

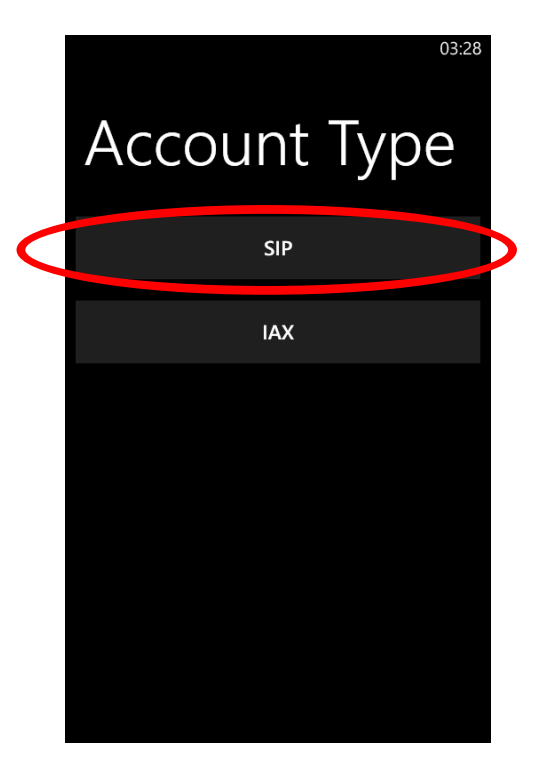

**Paso 7.** Configura los datos del servicio: número, contraseña y dominio enviados por correo electrónico como se describe a continuación.

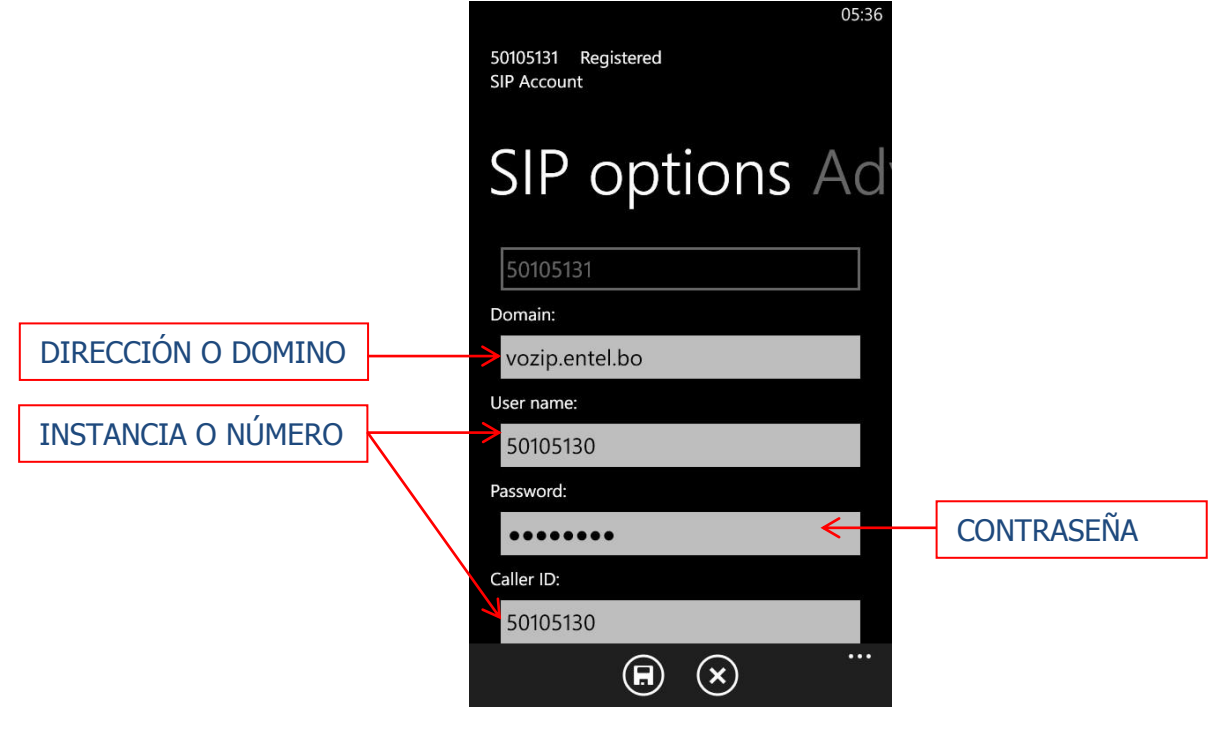

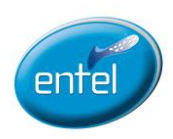

Una vez concluido el llenado de los datos, el aplicativo softphone puede ser utilizado.

**Sugerencia**: Para desactivar VOZip entel utiliza el botón de retorno de tu Smartphone hasta que se despliegue el mensaje de salir del aplicativo Zoiper.

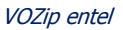

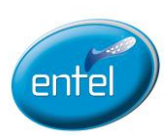

### ¿Cómo suscribirme a VOZip entel y obtener el número/ contraseña?

• Para Prepago, suscríbete al plan Básico mediante <u>www.entel.bo</u> y obtendrás un número VOZip que será enviado a tu dirección de correo electrónico.

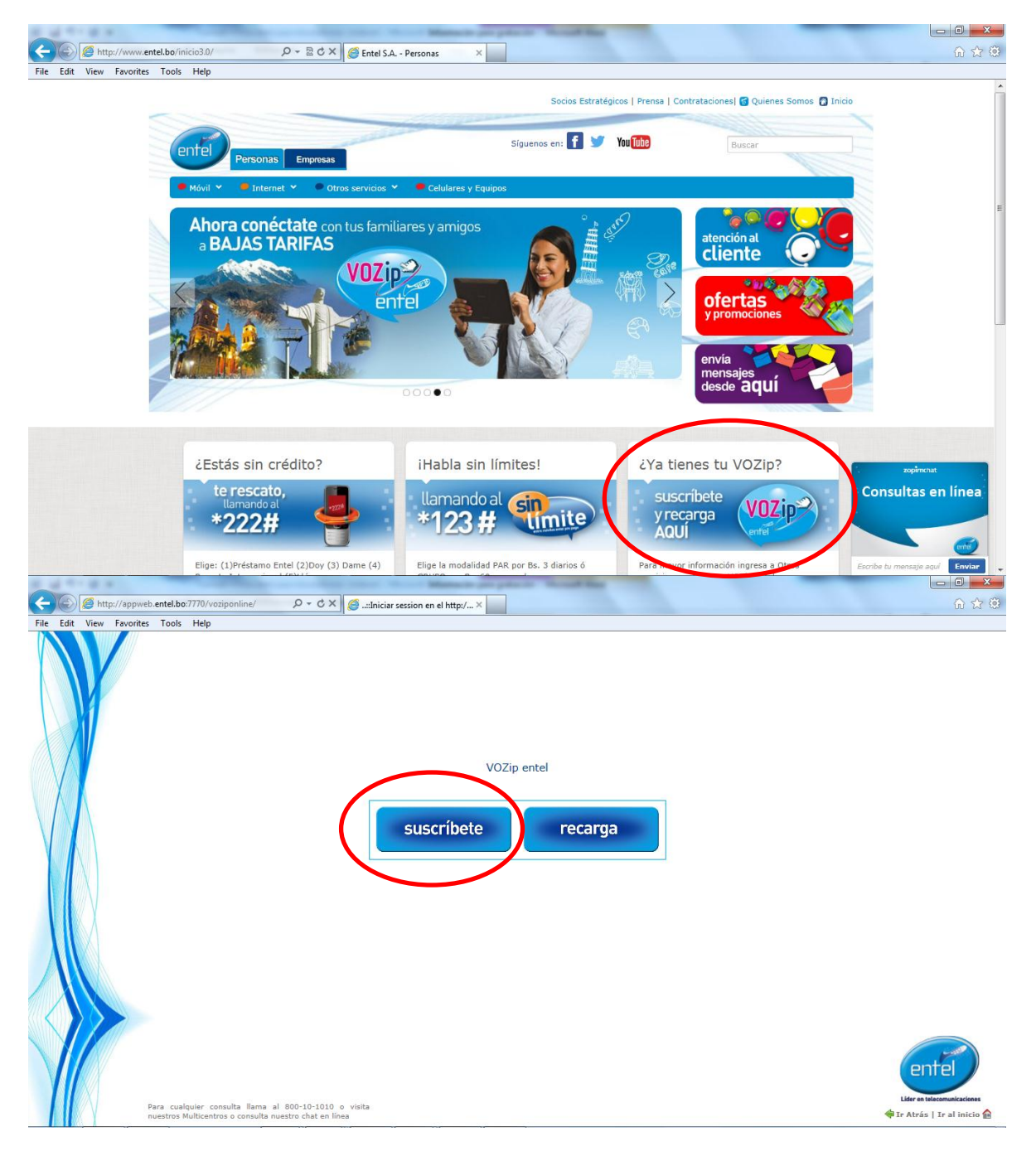

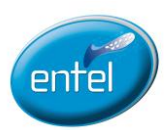

|      | S                                                                                                    | uscribete                  |                 |                              |  |
|------|----------------------------------------------------------------------------------------------------|----------------------------|-----------------|------------------------------|--|
|      | Process of a second second sec |                            |                 |                              |  |
|      | Pasos a seguir                                                                                                    |                            |                 |                              |  |
|      | <ol> <li>Introduce tus datos personales</li> <li>Introduce tu número de documento de identificación (car</li> </ol>                                                                                                    | net de identidad, pasaport | te y otros) y s | elecciona el lugar donde fue |  |
| M/   | emitido 2. Salecciona al país de recidencia (al país dende vives)                                                                                                    |                            |                 |                              |  |
|      | <ol> <li>Selecciona el plan de acuerdo a tu necesidad</li> </ol>                                                                                                    |                            |                 |                              |  |
|      | 5. Registra el código de la imagen y haz click en "Aceptar"                                                                                                    |                            |                 |                              |  |
|      |                                                                                                    |                            |                 |                              |  |
|      | Tu(s) Nombre(s)                                                                                                    |                            |                 |                              |  |
|      | Tus apellidos                                                                                                    |                            |                 |                              |  |
|      | Tu correo electrónico                                                                                                    |                            |                 |                              |  |
|      | Confirma tu correo electrónico                                                                                                    |                            |                 |                              |  |
|      | Tu número de documento de identificación                                                                                                    |                            |                 | Selecciona                   |  |
| WX I | País de residencia                                                                                                    | Selecciona                 |                 |                              |  |
|      | Plan                                                                                                    | Selecciona                 |                 |                              |  |
|      | Si no distingues la im                                                                                                    | agen, haz click en:        |                 |                              |  |
|      | 1                                                                                                    |                            |                 |                              |  |
|      | Escribe el código que                                                                                                    | ves en la imagen superio   | -               |                              |  |
|      |                                                                                                    |                            |                 |                              |  |
|      |                                                                                                    | Acentar                    |                 |                              |  |
|      |                                                                                                    |                            |                 |                              |  |
|      |                                                                                                    |                            |                 |                              |  |
|      |                                                                                                    |                            |                 |                              |  |

• Para Postpago, suscríbete mediante Multicentros y ejecutivos autorizados por Entel.

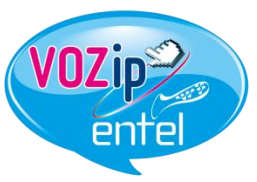

Llama por internet a fijos y móviles de Bolivia, sin marcar larga distancia, **con bajas tarifas** desde cualquier parte del mundo.....